# ESKOLA KIROLA

## 2023/2024 DIRU-LAGUNTZARAKO ESKABIDERAKO ESKULIBURUA

| 0. <u>SARRERA ETA IDENTIFIKAZIOA</u>      | 2   |
|-------------------------------------------|-----|
| a) Erakundearen ordezkariaren ziurtagiria | 2   |
| b) BakQ, NAN elektronikoa edo baliokidea  | 4   |
| 1. ESKABIDEAREN DATUAK                    | 3   |
| a) Datu orokorrak                         | 3-5 |
| b) Banku-helbideratzea                    | 6   |
| c) Erakundeko sarrerak                    | 7   |
| d) Baimenak eta aitorpenak                | 8   |
| 2. <u>ERANTSI DOKUMENTAZIOA</u>           | 9   |
| 3. <u>BIDALKETA ETA SINADURA</u>          | 10  |
| 4. ONDOREN ERANTSI DOKUMENTAZIOA          | 11  |

### 0. SARRERA ETA IDENTIFIKAZIOA

Sarbidea **entitatearen izenean dagoen ziurtagiri elektronikoaren bidez** egiten bada, honela sartu beharko duzue:

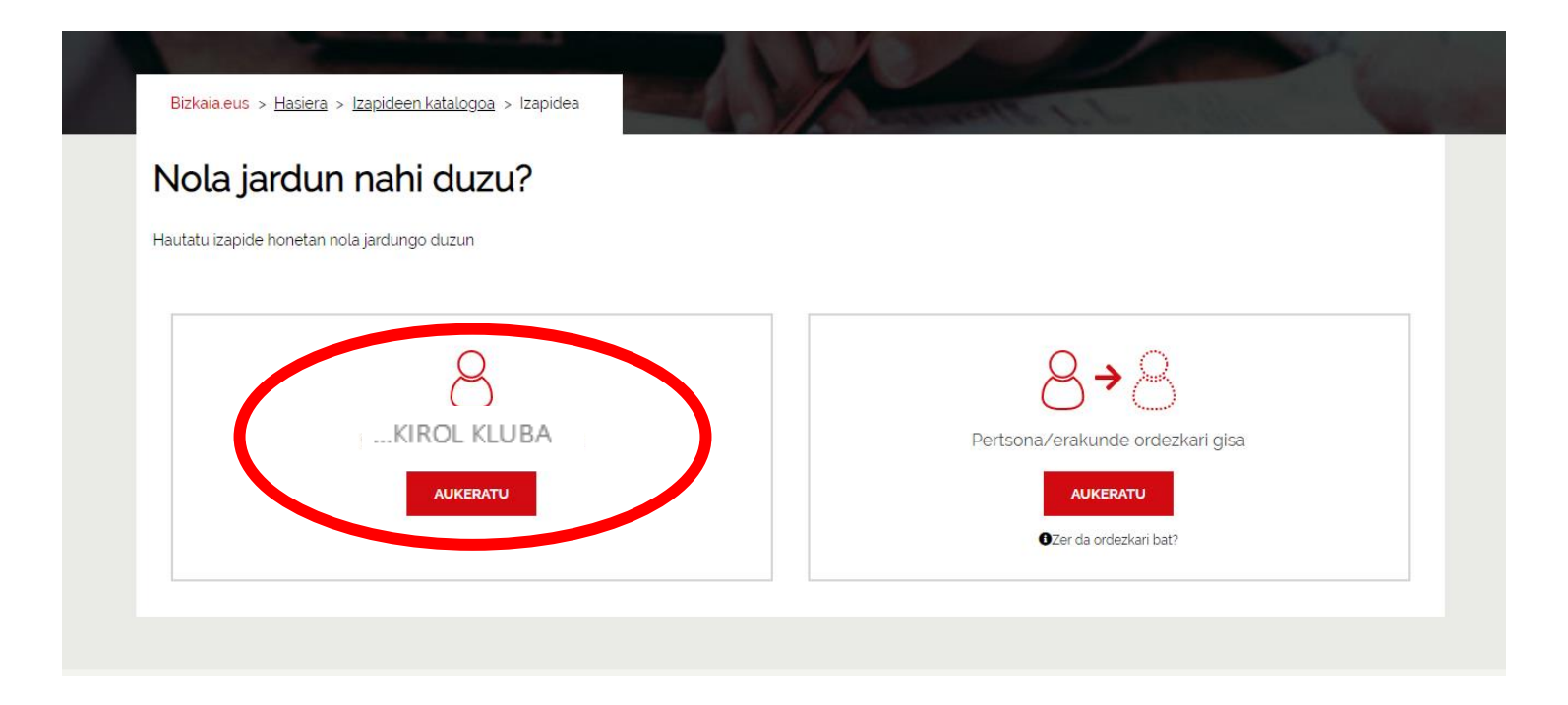

### 1. Eskabidearen datuak

Hurrengo pantaila agertuko zaizue, eta bertan erakundearen IFZ eta izena sartuko dira, zuzen-zuzenean, "Interesdunaren datuak"-en laukietan.

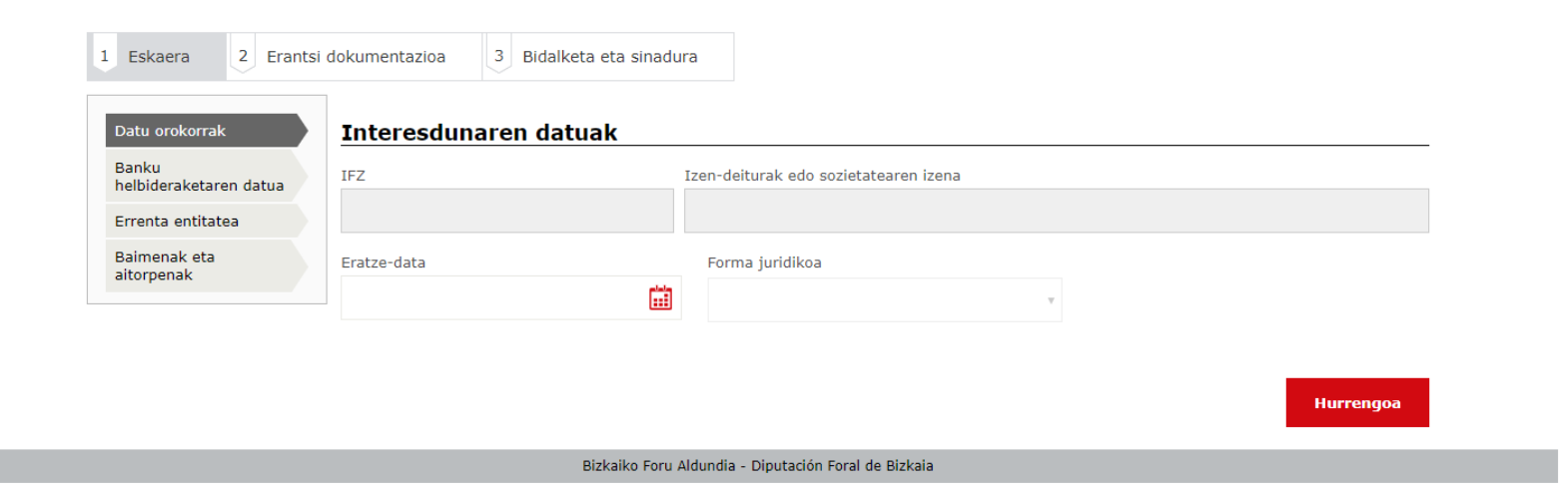

Egoitzara diru-laguntza eskatzera doan erakundearen ordezkariaren ziurtagiriaren bidez (BakQ, NAN elektroniko) sartzen bazara, honela sartu beharko duzue (kasu honetan ordezkaritza egiaztatzen duen dokumentua aurkeztu beharko da):

| Nola jardun r                | nahi duzu?     |                                  |
|------------------------------|----------------|----------------------------------|
| Hautatu izapide honetan nola | jardungo duzun |                                  |
|                              | 2              |                                  |
|                              | 8              | 8+8                              |
|                              |                | Pertsona/erakunde ordezkari gisa |
|                              | AUKERATU       | AUKERATU                         |
|                              |                | ©Zer da ordezkari bat?           |

Pantaila honetan, <mark>ordezkatzen duzuen erakundearen datuak</mark> bete beharko dituzue:

| Nola jardun nahi duzu? | Pertsona/erakunde<br>ordezkari gisa                                                  |
|------------------------|--------------------------------------------------------------------------------------|
|                        | ordezkari gisa                                                                       |
|                        | Adierazi ordezkatutako pertsona                                                      |
|                        | Mesedez, sartu datuak bere NANean edo<br>dokumentu baliokidean agertzen diren moduan |
|                        | IFZ*                                                                                 |
|                        | Izena / Sozietatearen izena '                                                        |
|                        | 1 abizena                                                                            |
|                        | 2 abzena                                                                             |
|                        |                                                                                      |
|                        |                                                                                      |

Datu orokorrak bete ondoren, banku-helbideratzeari buruzko datuen pantailarekin jarraituko dugu.

| Banku<br>helbideraketaren datua<br>Errenta entitatea | Aurrekargatzeko baimena<br>Nire bankuko kontuak aurr | rekargatzea baimentzen dut (DFB-BFAren esku dauden datuak), espedientea kudeatzea errezagoa izan dadin. |
|------------------------------------------------------|------------------------------------------------------|----------------------------------------------------------------------------------------------------|
| Baimenak eta<br>aitorpenak                           | Kontu korrontearen titularr                          | ra pertsona edo erakunde eskatzailea izan behar da                                                      |
|                                                      | IBAN                                                 | Baimena ematen dut nire kontua egiaztatzeko<br>🗹                                                        |

Banku-helbideratzeari buruzko datuak bete ondoren, "Errenta-entitatea" pantailan sartuko gara, eta bertan erakundearentzat aurreikusitako urteko diru-sarreren adieraziko dira, eta, hala badagokio, adierazitako bi baldintzak onartuko dira. Ondoren, hurrengo botoia sakatu:

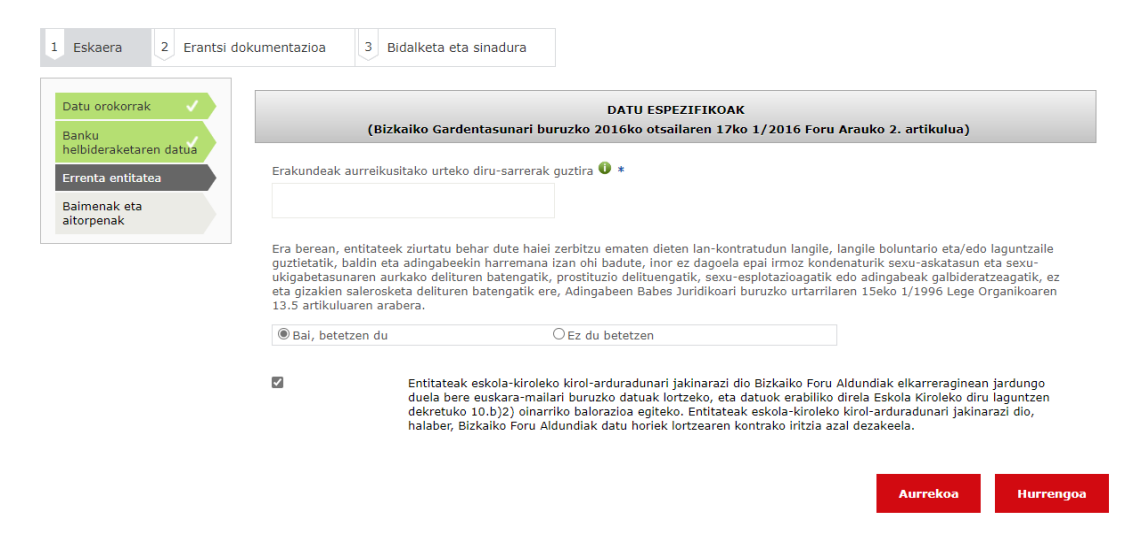

"Baimena eta aitorpenak" izenburuko hurrengo pantailan aitorpen hauek irakurri eta klikatu beharko dituzue:

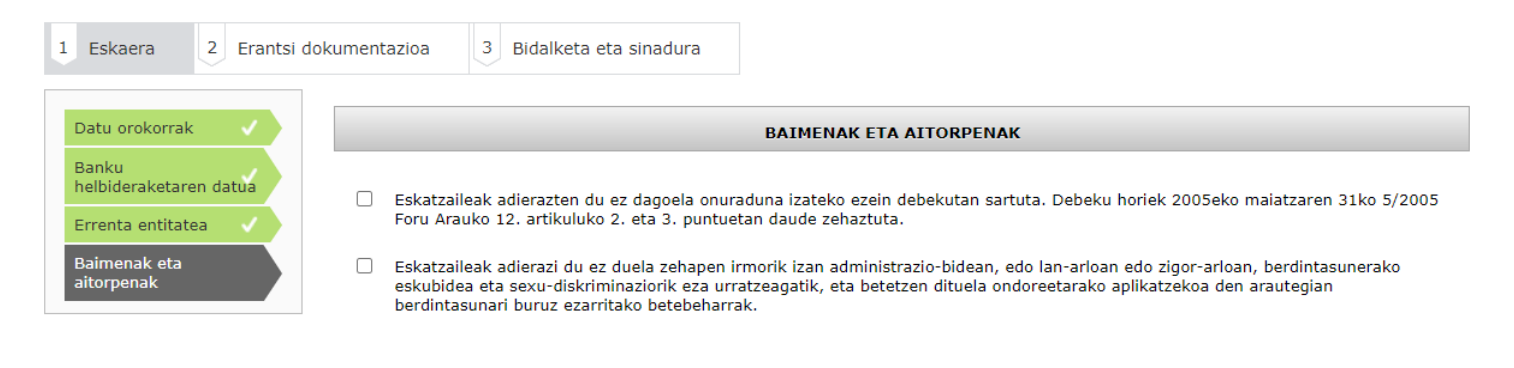

### 2. Erantsi dokumentazioa

Ondoren "Erantsi dokumentazioa" fitxara joango gara. Adierazten diren dokumentuak <mark>ez dira nahitaezkoak</mark> eta, aurretik aurkeztu ez badira, kasu hauetan sartu ahal izango dira:

Aurrekoa

Hurrengoa

- a) Ordezkaritzaren egiaztagiria: Eskabidea dirulaguntza eskatu behar duen erakundearen izenean egin bada, erantsi egin beharko da.
- b) % 33ko edo hortik gorako desgaitasuna dela-eta diru-laguntza handiagoa jaso dezaketen teknikari eta jokalarien kasuan.
- c) Kudeaketa integralaren hobekuntzarekin lotuta dauden erakunde ofizialek emandako ziurtagiriak (bikaintasunarekiko konpromisoaren diploma ez badira soilik) dituzten erakundeak.

#### Aurkeztu beharreko dokumentazioa

| Dokumentua                                                                                                    | Erantsi |
|----------------------------------------------------------------------------------------------------|---------|
| Ordezkaritzaren egiaztagiria                                                                                                    |         |
| Egiaztagiria - Desgaitasuna izateagatik diru-laguntza gehiago jaso dezaketen teknikariak edo jokalariak badira: %33ko desgaitasuna edo hortik gorakoa duela egia |         |
| Kudeaketa integralaren hobekuntzako ziurtagiria - Kudeaketa integralaren hobekuntzarekin lotutako beste erakunde ofizial batzuek emandako ziurtagiriak eta haie  |         |
| Beste atal batzuetan ez dagoen dokumentazioa                                                                                                    |         |

Dokumentazio egiaztagarrian, **ez da ezer hautatu behar**, adierazitako datuak egiaztatzeko aukera ematen bada. Aurka eginez gero, eskatutako dokumentazioa erantsi beharko da.

#### Dokumentazio egiaztagarria

Dokumentazioa zure izenean lor dezakegu, beste administrazio batzuei eskatuta. Horretarako, beharrezkoa da berariaz aurka ez egitea edo onartzea (gaitzen gaituen araudiaren arabera). Zure datuak kontsultatzen uzten ez badiguzu, egiaztagiriak erantsi beharko dituzu.

Dokumentazioa lortzea ahalbidetzen duen gaikuntza-legeren bat badago, zer datu kontsultatuko ditugun jakinaraziko dizugu.

#### Aurka ez egitea

Aurka zaudela adierazten ez baduzu, datu hauek lortuko ditugu (39/2015 APELaren 28.2 artikulua eta 2016/679 DBEOren 6.1 artikulua)

| Aurka<br>nago | Dokumentua                                                            | Erantsi |
|---------------|-----------------------------------------------------------------------|---------|
|               | Banku-helbideratzearen fitxa                                          |         |
|               | Gizarte Segurantzarekiko betebeharretan egunean egotearen ziurtagiria |         |
|               | Zerga-betebeharretan egunean egotearen ziurtagiria                    |         |
|               |                                                                       |         |

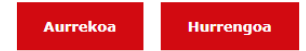

### 3. Bidalketa eta sinadura.

Azkenean, "bidalketa eta sinadura" fitxan diru-laguntzarako eskabidearen datu guztiak jasotzen dituen laburpena agertuko da. Behin datu horiek zuzenak direla egiaztatu eta gero, **"sinatu" botoia sakatu** eta berriz sartu zuen pasahitza. Dena behar bezala joan bada, pdf fitxategi bat eskuratuko duzue, dagokion erregistro-zenbakiarekin.

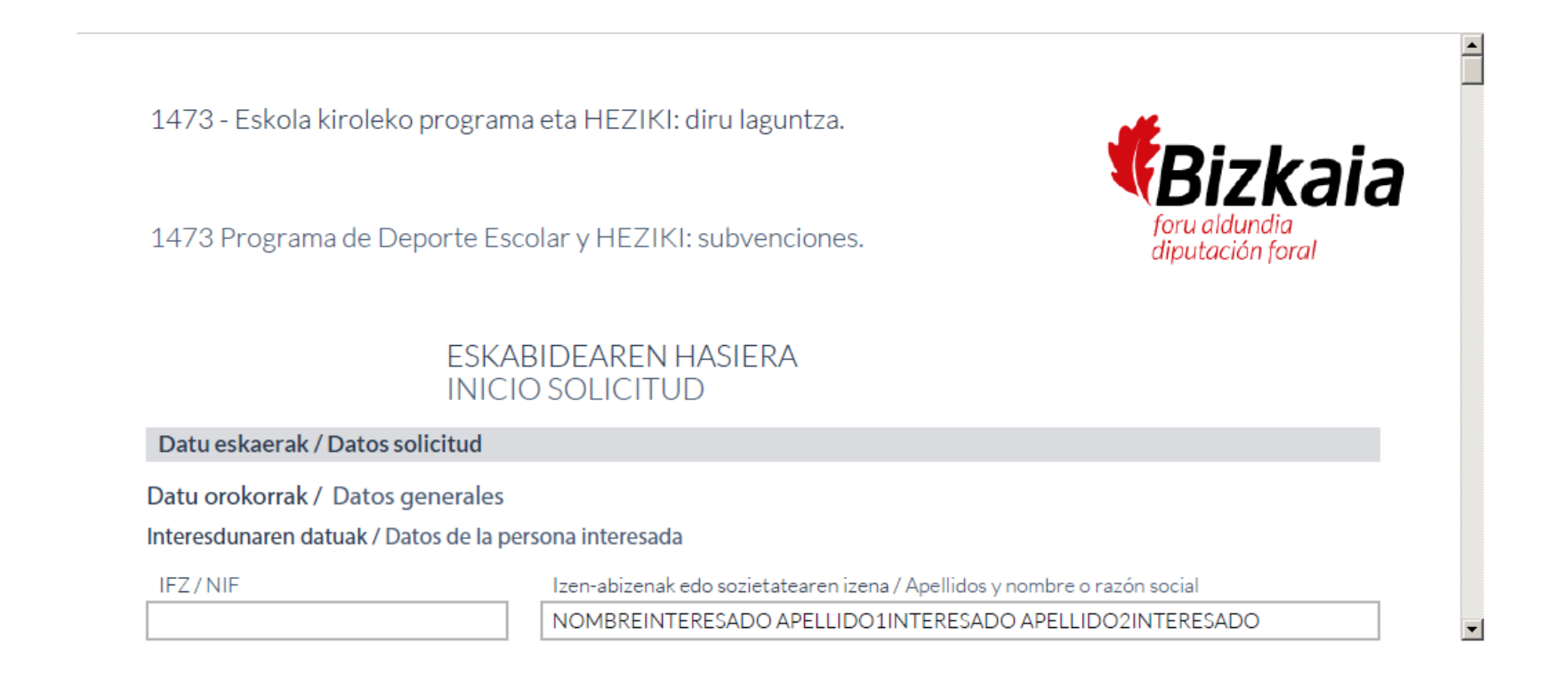

### 4. Diru-laguntzarako eskabidearen ondoren erantsi dokumentazioa

Diru-laguntzarako eskabidearekin batera aurkez daitezkeen **agirietako bat erantsi ezin izan baduzue** (adibidez: ordezkaritzaren egiaztapena, banka-helbideratzearen fitxa...), ondoren erantsi ahal izango duzue. Horretarako, "2023-2024 denboraldian Bizkaiko Eskola Kirola programaren barruan sartuta dauden lehiatzeko kirol jardueretan eta/edo Heziki hezkuntza-jardueran parte hartzen duten erakundeentzako foru diru-laguntzak" deritzon prozeduran sartu beharko zarete, egoitza elektronikoan: (https://www.ebizkaia.eus/es/inicio).

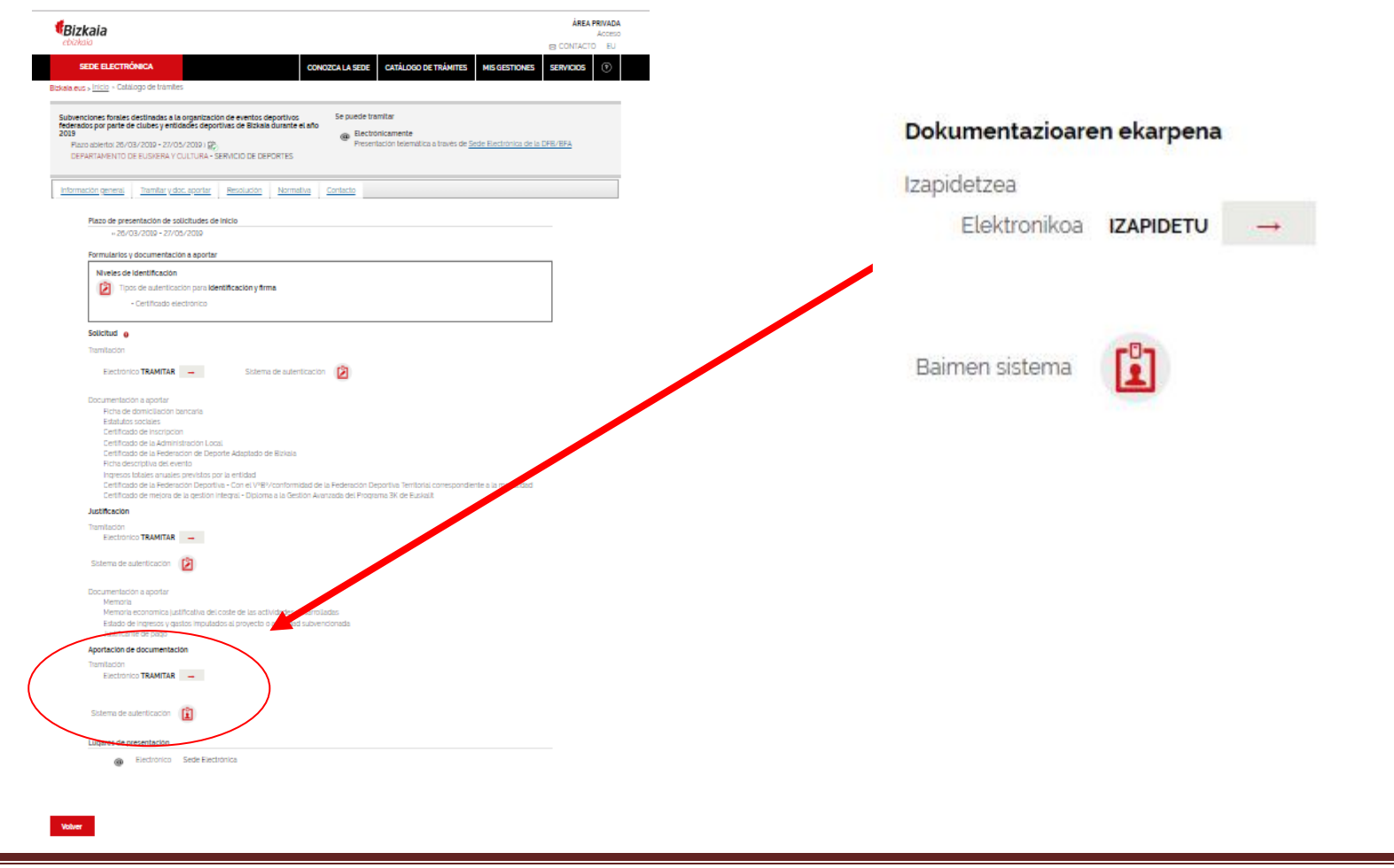

Eskola kirola egoitza elektronikorako eskuliburua